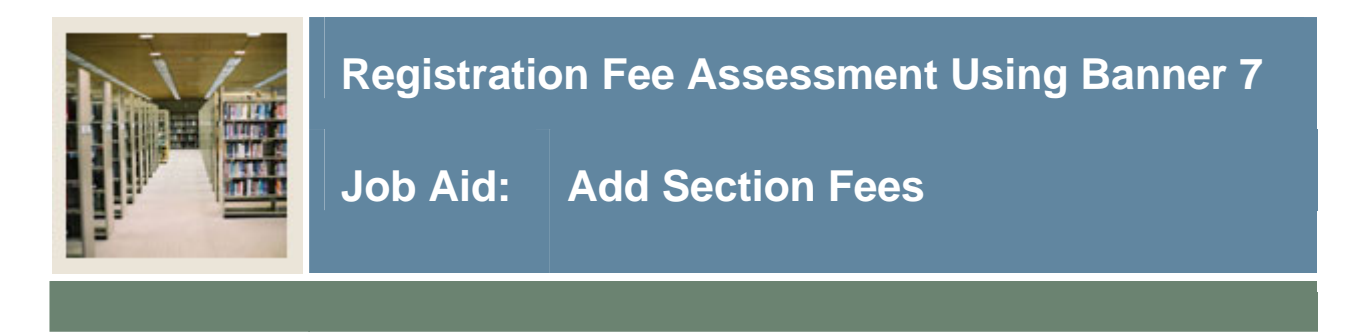

## Schedule Detail Form (SSADETL)

Use the Schedule Detail Form (SSADETL) to build and maintain detail schedule information, according to the definitions and restrictions created in the Course Catalog.

## **Banner form**

|                                                                | × |
|----------------------------------------------------------------|---|
| Term: 200610 CRN: 5009 Subject: ACCT Course: 2310              |   |
| Section Links                                                  | 1 |
|                                                                |   |
| Corequisites                                                   | ٦ |
| CRN Subject Course Section                                     |   |
|                                                                |   |
|                                                                |   |
|                                                                |   |
|                                                                |   |
|                                                                |   |
|                                                                |   |
|                                                                | · |
| Corequisite course ref. no; press LIST for valid corequisites. | Ŋ |

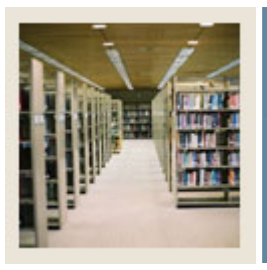

**Registration Fee Assessment Using Banner 7** 

Job Aid: Add Section Fees (Continued)

## Procedure

Follow these steps to add section fees that are either in addition to or in place of the fees defined on SFARGFE.

| Step | Action                                                                       |
|------|------------------------------------------------------------------------------|
| 1    | Access the Schedule Detail Form (SSADETL).                                   |
| 2    | Enter 200610 in the <b>Term</b> field.                                       |
| 3    | Enter 5009 in the CRN field.                                                 |
| 4    | Select Section Fees from the Options pull-down menu.                         |
| 5    | Enter UG in the Level field.                                                 |
| 6    | Enter <i>BKST</i> in the <b>Details</b> field.                               |
| 7    | Enter 35 in the Amount field.                                                |
|      |                                                                              |
|      | Note: This number may be defaulted from TSADETC, but can be overridden here. |
| 8    | Click in the <b>Fee Type</b> field.                                          |
|      |                                                                              |
|      | Note: FLAT will default.                                                     |
| 9    | Click the Save icon.                                                         |
| 10   | Click the <b>OK</b> button to accept the transaction.                        |
| 11   | Click the <b>Exit</b> icon.                                                  |